# www.industrial-needs.com

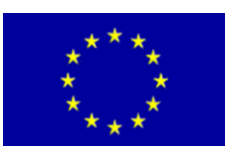

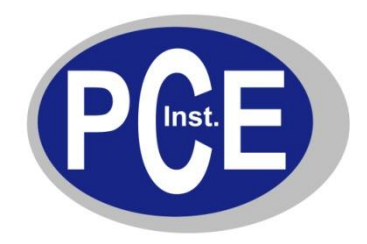

PCE Instruments UK Ltd

Units 12/13 Southpoint Business Park Ensign Way, Southhampton Hampshire United Kingdom, SO31 4RF

Phone +44(0) 2380 98703 0 Fax +44(0) 2380 98703 9 info@industrial-needs.com www.industrial-needs.com

# Thermometer with Microprocessor PCE-HPT 1

# MANUAL

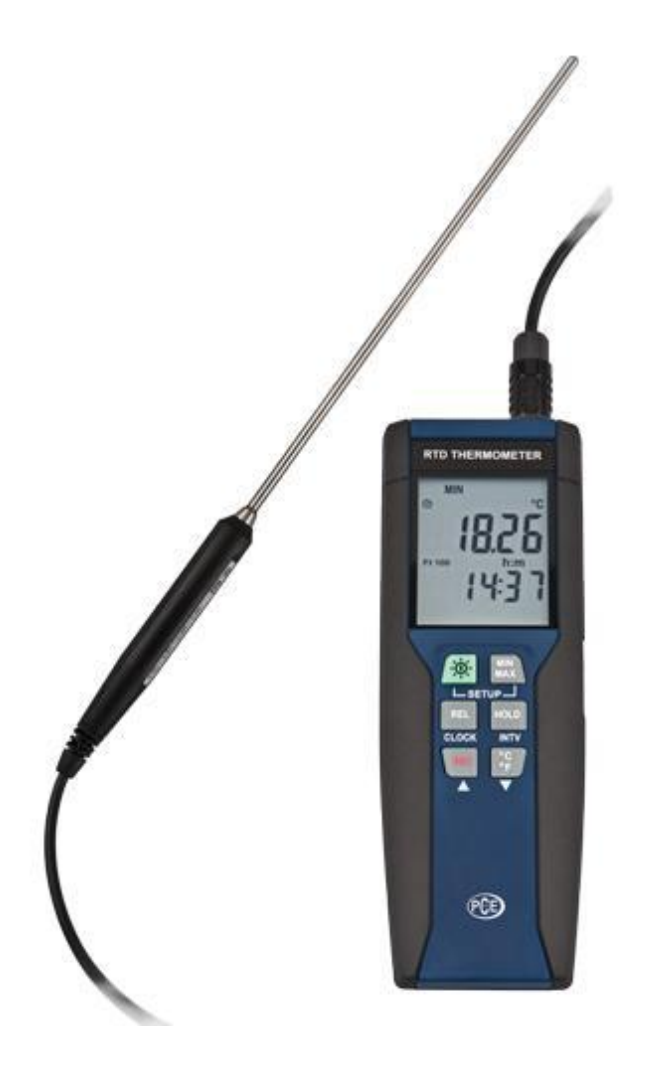

Version 1.0 16.09.2014

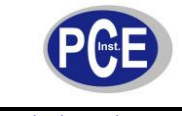

# **Table Of Contents**

| 1  | Introduction                                       | 2  |
|----|----------------------------------------------------|----|
| 1. | 1 Delivery Content                                 | 2  |
| 2  | Safety Precautions                                 | 2  |
| 2. | 1 Warning symbols                                  | 2  |
| 2. | 2 Warning notices                                  | 3  |
| 3  | Technical Specifications                           | 3  |
| 4  | Detailed description of device                     | 4  |
| 4. | 1 Pins of connection socket for temperature sensor | 4  |
| 4. | 2 Display                                          | 5  |
| 5  | Measuring Procedure                                | 5  |
| 5. | 1 Switch device on and off                         | 5  |
| 5. | 2 Connection of temperature sensor                 | 5  |
| 5. | 3 Temperature measurement                          | 5  |
| 5. | 4 Switch temperature unit                          | 6  |
| 5. | 5 Data Hold function                               | 6  |
| 5. | 6 Display lights                                   | 6  |
| 5. | 7 Deviation measurements                           | 6  |
| 5. | 8 Data recording                                   | 6  |
| 5. | 9 MAX / MIN function                               | 6  |
| 5. | 10 Automatic switch-off                            | 6  |
| 5. | 11 Indication of the battery state                 | 6  |
| 5. | 12 Set time and date                               | 6  |
| 5. | 13 Change the memory interval                      | 7  |
| 5. | 14 Erase memory                                    | 7  |
| 5. | 15 Calibrating the device                          | 7  |
| 5. | 16 Return to initial settings                      | 8  |
| 6  | Data transfer to a computer                        | 8  |
| 6. | 1 Installing the software                          | 8  |
| 6. | 2 Main menu and buttons                            | 10 |
| 6. | 3 Real-time graph                                  | 10 |
| 6. | 4 Table of values                                  | 10 |
| 6. | 5 Data logger                                      | 11 |
| 7  | Maintenance and Cleaning                           | 12 |
| 7. | 1 Change battery                                   | 12 |
| 7. | 2 How to use the adapter                           | 12 |
| 7. | 3 Cleaning                                         | 12 |
| 8  | Disposal                                           | 12 |

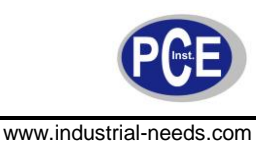

# 1 Introduction

The thermometer with the microprocessor is a high-precision 1 – channel thermometer. It is ideal for an application in combination with various PT-100 sensors. Due to the operation with a four-terminal sensing technology the response time becomes very short. Thus the sensor proves to be ideal for all high-precision and fast processes. The temperature-measurement range for the microprocessor thermometer covers -100 to +400 °C. The extensive and user-friendly software of the microprocessor-thermometer offers a very comfortable way for any further evaluations of the captured data. Furthermore the measurement results are shown with real-time speed. The internal clock with time and date facilitates an accurate correlation of the measurement data. The microprocessor thermometer features an internal data logger with an adjustable measurement interval.

#### 1.1 Delivery Content

1 x microprocessor thermometer PCE-HPT 1
1 x PT 100 sensor
1 x USB cable
1 x software
1 x 9 V bloc battery
1 x box
1 x instruction manual

# 2 Safety Precautions

Please read the following instruction manual before operating with the device. Damages caused by disregard of the instructions written in this manual, are excluded from any warranty or liability.

## 2.1 Warning symbols

| $\triangle$ | General Warning                                                             |
|-------------|-----------------------------------------------------------------------------|
| Ī           | Battery is down<br>(a low battery state might cause incorrect measurements) |

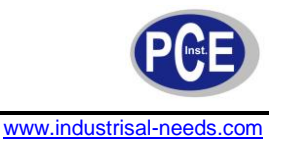

#### 2.2 Warning notices

- This device is only designed for the applications mentioned in this manual. In case the device is used for any other application than these, it might lead to hazardous situations.
- Do not expose the device to extreme temperatures, direct sunlight, extreme air humidity or liquids.
- The device may be opened only by specialized personnel of PCE instruments
- Do not operate the device with wet hands.
- Technical alternations on the device are not allowed.
- The device should be only cleaned with a damp cloth. Do not use scrubbing agents or or detergents of any kind.
- The device may be only combined with the optional equipment provided by PCE instruments or comparable alternatives.
- Please check the prior to every operation the enclosure of the device on any visible damages. In case there appears any visible damage, refrain from any further application of the device.
- Furthermore the device may not be applied in any areas where the surrounding conditions (e.g. temperature, air humidity ...) deviate from the specifications and limits listed in this manual, any application of the device is prohibited.
- The device cannot be used in explosion-hazardous areas.
- The threshold specified in this manual cannot be trespassed under any circumstance.
- Do not use the device, if the battery is down (e.g. the display indicates that the battery is low), since it might lead to wrong measurement results. First change the batteries before operating the device again.
- Please check the measurement device prior to every operation with a standard.
- Do not place the measurement device anywhere with its control panel facing down (e.g. control panel facing the table)
- Do not perform any measurements with the device connected to the computer.
- Turn off the device before changing the batteries of the device.
- A disregard of these instructions can lead to a damage of this device and serious injuries.

For any further information feel free to contact PCE Instruments.

## **3** Technical Specifications

| Measurement range:     | -100 … +400 °C                                         |
|------------------------|--------------------------------------------------------|
| Accuracy:              | ± 0.05 % + 0.1 °C (at 18 °C up to 28 °C) only device   |
| Resolution:            | 0.01 °C                                                |
| Sensor:                | 4- terminal Pt-100 class A (cable length approx 1.5 m) |
| Temperature unit:      | °C / F                                                 |
| Display:               | 5 – digit LCD                                          |
| Data transfer:         | USB                                                    |
| Measurement frequency: | 0.5 Hz                                                 |
| Power Supply:          | 9 V bloc battery or optional 9 V adapter               |
| Dimensions:            | 185 x 65 x 36 mm                                       |
| Battery lifetime:      | approx. 100 hours                                      |
| Weight:                | 360 g                                                  |
| Operation conditions:  | 0° … +50 °C, <80 % rH (non-condensing)                 |
| Storing conditions:    | -10 +60 °C, <80% rH (non-condensing)                   |

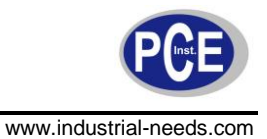

#### 4 **Detailed description of device**

Fig.1

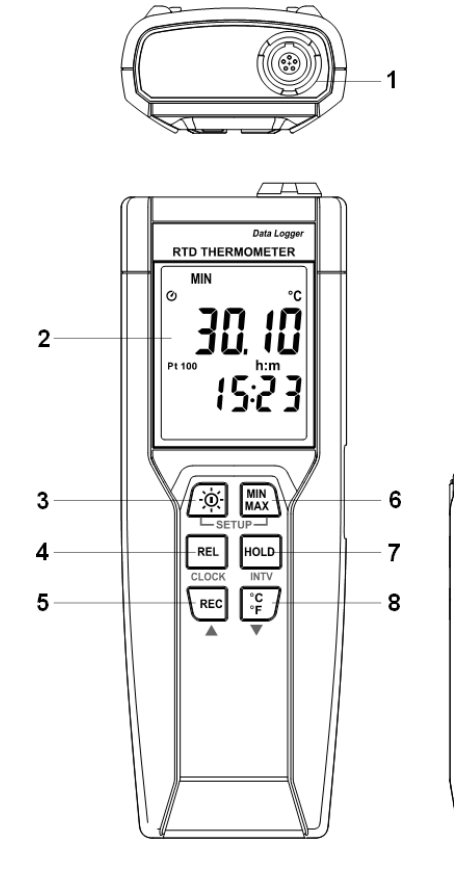

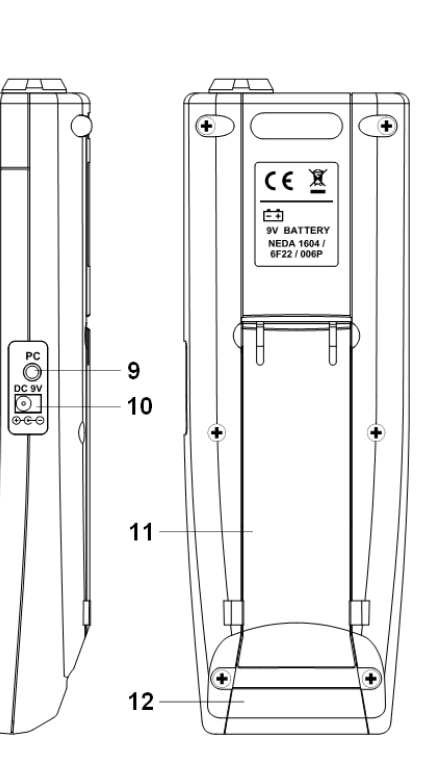

- (1) (2) (3) (4) Connection socket for temperature sensor
- Display
- Power-key / key for display lights
- Button for deviation measurement (REL)
- (5) Button for data recording (REC)
- Key for MIN / MAX function (MIN / MAX) (6)
- Key for Data Hold function (HOLD) (7)
- (8) Switch for temperature unit (°C / F)
- (9) Interface for connection to computer
- Input for optional adapter (10)
- (11)Stand
- (12) Cover of battery compartment
- 4.1 Pins of connection socket for temperature sensor

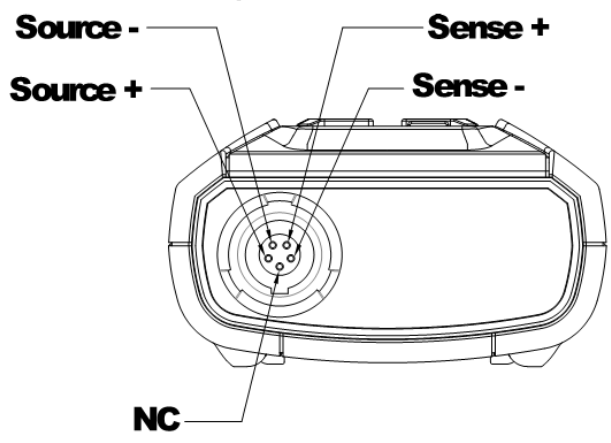

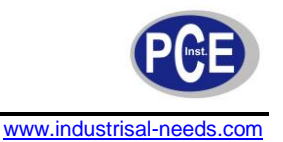

## 4.2 Display

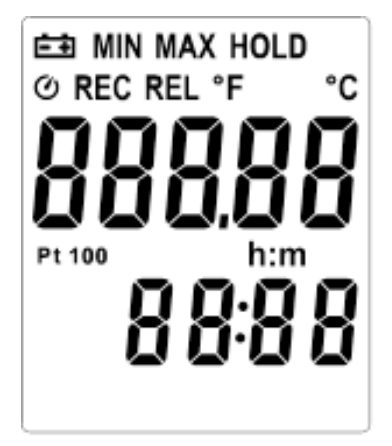

| Symbol | Explanation                                       |
|--------|---------------------------------------------------|
| Ēŧ     | The battery state is low. No precise operation!   |
| MIN    | Indicating minimum value                          |
| MAX    | Indicating maximum value                          |
| HOLD   | The data HOLD function is activated               |
| Q      | The function "automatic switch-off is activated   |
| REC    | The data is being recorded                        |
| REL    | The function "deviation measurement" is activated |
| °C F   | Temperature unit °C or Fahrenheit                 |
| -      | A temperature under 0 is being indicated          |
| h : m  | Hour : minute                                     |

# 5 Measuring Procedure

#### 5.1 Switch device on and off

Press the  $\frac{\partial E}{\partial t}$ - button to switch on the device. In order to switch on the device, press the button for three seconds.

#### 5.2 Connection of temperature sensor

Push the connection plug of the sensor in to the correlating input of the device until it latches in.

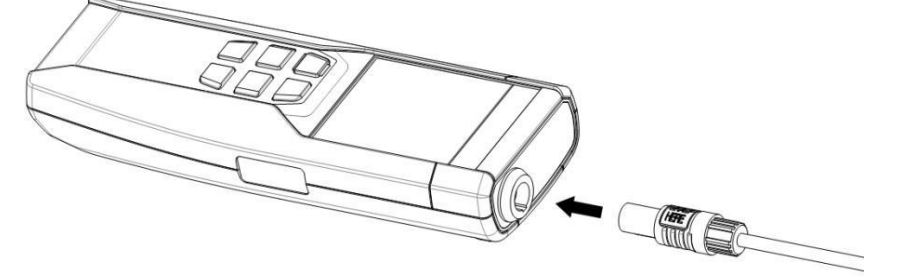

## 5.3 Temperature measurement

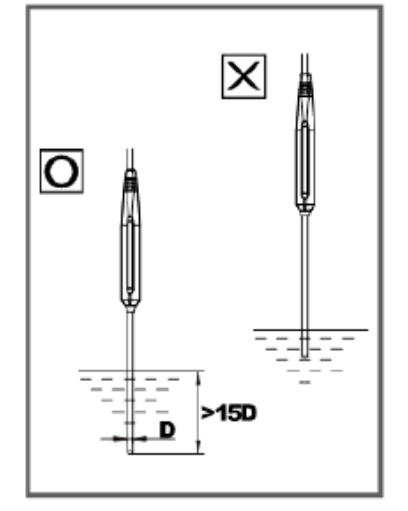

The temperature senor is at the end of the metal tube of the measurement sensor. In order to achieve an accurate measurement of internal temperatures, insert the sensor head deep into the medium, which should equal at least fifteen times the sensor diameter.

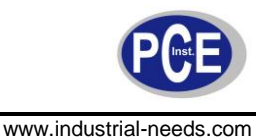

# 5.4 Switch temperature unit

The device is set by the manufacturer on °C. To switch to Fahrenheit, press the "°C/F"- button. The device will save your settings even, if it is switched off.

# 5.5 Data Hold function

You can freeze the current measurement values by pressing the "HOLD" key. The display will then indicate "HOLD". To revoke the function, press the button again. If the Data Hold function is activated, the functions "REL", "MIN / MAX" and "°C/F" will be out of order.

# 5.6 Display lights

The lights of the display can be switched on by pressing the Power-button (#). To switch the lights off, press the button again. After 30 seconds the lights are switched off automatically.

# 5.7 Deviation measurements

If you press the "REL" button, the device will save the current value in its short-time memory and indicate in the following the deviation from that value. To exit this function, press the key again.

# 5.8 Data recording

**Note**: The function "delete memory", "data transfer to computer" and "memory settings" are deactivated in this mode.

Set the memory interval first (see chapter 5.13 "Change memory interval").

To start the recording, press the "REC"- button. The display will then indicate "REC". To stop the recording, press the "REC"- key again

To stop the recording, press the "REC"- key again.

# 5.9 MAX / MIN function

- By pressing the MIN/MAX button once, you will access the MAX / MIN function. This mode indicates the relevant maximum and minimum value at the display
- If the display indicates "MAX", the maximum value will be indicated.
- By pressing the "MIN/MAX" key again, the display switches to the minimum values. The display will then indicate "MIN".
- By pressing the "MIN/MAX"- button again, the symbols "MIN" and "MAX" will be both blinking. This means the minimum and maximum value will be both saved on the data memory, while the display will indicate the current measurement value.
- To exit this function, press the "MIN/MAX" button for about 2 seconds.

# 5.10 Automatic switch-off

The automatic switch-off will be pre-set. This means that the device will be automatically shut down, if it has been inactive for 30 seconds. To deactivate this function, switch on the device while pressing the "REL"- button.

# 5.11 Indication of the battery state

A low battery state is indicated by the 🖽-symbol.

# 5.12 Set time and date

- Turn on the device whilst simultaneously pressing the "MIN/MAX"-button, in order to access the Set-up mode.
- Press the "REL" key, to access the settings of the date and time. Both the ciphers on the right will be blinking.
- Raise and decrease the values by pressing "REC" or "°C/F" until the correct month will be indicated.
- Confirm your selection with the "REL" button. Now the two ciphers on the left will be blinking.

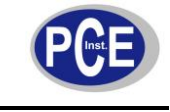

- Raise and decrease their value by pressing the "REC"- or the "°C/F"-button, unit the correct day is indicated.
- Confirm your selection by pressing the "REL"-button. Now the two ciphers on the left will be blinking.
- Now you can set the hour by pressing the "REC" or the "°C/F"-button, until you have the correct day.
- Confirm your selection with the "REL"-button. Now the two ciphers on the left will be blinking.
- Raise and decrease the value, by pressing the "REC"- or the "°C/F"- button, until you have selected the right hour (24-hours format).
- Confirm your setting with the "REL"-button. Now the minute (ciphers on the right) will be blinking.
- Raise and decrease their value by pressing the "REC" or the "°C/F"-button, until you have selected the correct minute.
- Confirm the selection by pressing the "REL"- button. Date and time are now set.

**Note**: By holding the "REC"- key pressed, or the "°C/F"-key, the value will be changing faster.

#### 5.13 Change the memory interval

The interval determines how often the thermometer saves the measured values.

- Therefore keep the "MIN/MAX"-button pressed, while turning on the device. Thus you will access the setup mode.
- Now press the "HOLD"-button to access the settings of the memory interval. The two ciphers on the left will now be blinking.
- Raise or decrease the value, by pressing the "REC"- or the "°C/F"-button until it shows the desired value for the hour (24-hours format).
- Confirm by pressing the "REL"-button. Now the two ciphers on the right will be blinking.
- Raise or decrease the indicated value by pressing the "REC"- or the "ON/OFF"-button, until the correct value for the minutes is indicated.
- Confirm your choice by pressing the "REL"- button. Now the interval is set.

**Note**: By keeping the "REC"- or the "°C/F"- button pressed, the value can be changed faster.

#### 5.14 Erase memory

If the device's internal memory is full, the display will indicate a blinking "REC"-symbol. This means that the values will be no longer recorded.

In order to erase the memory:

- Keep the "REC"-button pressed and turn on the device in order to switch to the "erase"mode.
- The device will now start a countdown, which will be indicated on the display, starting at 5 seconds. This is a safety mechanism. If you do not want to erase the data, release the "REC"-button, before the countdown reaches 0.

## 5.15 Calibrating the device

- Place the sensor in a known, stable temperature area.
- Wait until the measurement value is stable. Now you have the option to alternate the Offsetvalue in the setup-menu, until it is accordant to the actual temperature (reference value).
- Turn on the device while keeping the "REL" or the "HOLD"- button pressed to access the setup mode.
- Press within three seconds the "°C/F"-button, and then the "Hold" button to access the calibration mode.

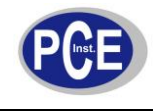

- Use the "REC" (raise) or the "°C/F" (decrease) button to adjust the indicated value to the actual reference value.
- Confirm the selection by pressing the "HOLD"-button twice.

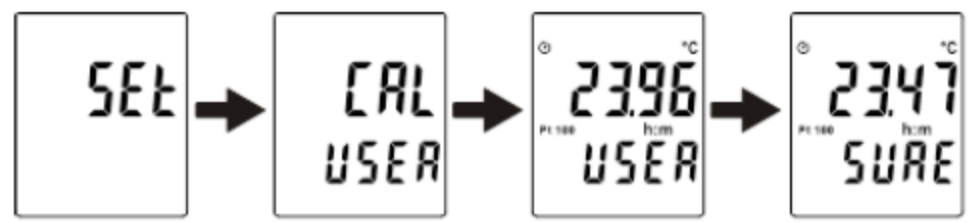

Note: You can cancel the process at any time by pressing the Power button ( A).

# 5.16 Return to initial settings

- Switch on the device while pressing "REL" and "HOLD", on order to access the setup mode.
- Press within three seconds the "°C/F"-button, to access the calibration mode.
- Press the "MIN/MAX"-button within three seconds to access the Recall-mode.
- Press the "HOLD"-button to chose the function "Default factory setting value".
- Confirm with pressing the "HOLD"-key again.

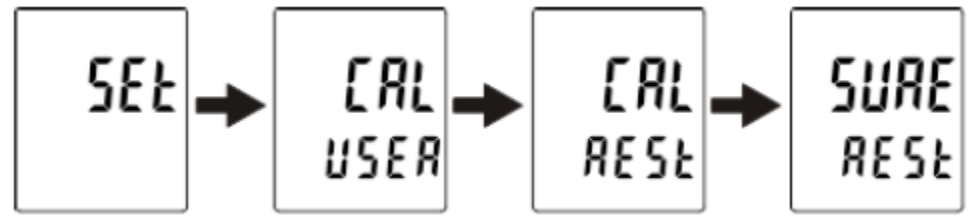

Note: You can cancel the process at any time by pressing the Power button (/\*).

# 6 Data transfer to a computer

## 6.1 Installing the software

The enclosed CD will contain the software for the data collection as well as a USD driver for the device. The software is compatible with the following system software: Windows NT 4.0 / NT2000 / XP / Vista / Windows 7.

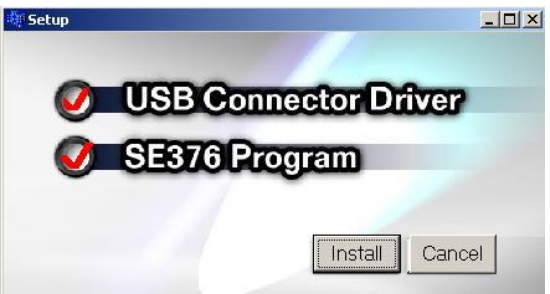

Follow these commands on the display for instalment. Consider that both compartments (software and USD driver) need to be installed for a correct function. After installing the USB driver, the window below will appear. Click on the control box "Launch the CP210x VCP installer" and continue with the installation by clicking the "Finish" button.

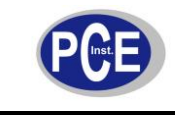

www.industrisal-needs.com

| Silicon Laboratories CP210x VCP Drivers for Windows 2000/XP/2003 Server/Vista - Ins |                                                                                                    |  |  |
|-------------------------------------------------------------------------------------|----------------------------------------------------------------------------------------------------|--|--|
|                                                                                     | InstallShield Wizard Complete                                                                                                    |  |  |
|                                                                                     | The InstallShield Wizard has successfully copied the Silicon<br>Laboratories CP210x VCP Drivers for Windows 2000/XP/2003<br>Server/Vista to your hard drive. The driver installer listed below<br>should be executed in order to install drivers or update an<br>existing driver. |  |  |
|                                                                                     | ☑ Launch the CP210x VCP Driver Installer.                                                                                                    |  |  |
|                                                                                     | Click Finish to complete the Silicon Laboratories CP210x VCP<br>Drivers for Windows 2000/XP/2003 Server/Vista setup.                                                                                                    |  |  |
|                                                                                     |                                                                                                    |  |  |
|                                                                                     | < Back. Finish Cancel                                                                                                    |  |  |

After completing the installation, please check the device manager under the system settings to see under which COM-Port the device is listed (e.g. the example below is the COM4 Port).

| Systemwiederherstellung Autom                                                                                                    | atische Updates                                                                                                    | Remote     | Cerite-Manager                                                                                                    |  |
|----------------------------------------------------------------------------------------------------|----------------------------------------------------------------------------------------------------|------------|----------------------------------------------------------------------------------------------------|--|
| Allgemein Computername                                                                                                    | Hardware                                                                                                    | Erweitert  |                                                                                                    |  |
| Allgemein Lomputername Geräte-Manager Der Geräte-Manager listet alle Hardwaregeräte auf. Verwend die Eigenschaften eines Gerät Treiber Treiber Durch die Treibersignierung ka installiete Treiber mit Windows Update können Sie festlegen, | auf dem Computer in<br>en Sie den Geräte-N<br>s zu ändern.<br>Geräte-Mar<br>ann sichergestellt we<br>kompatibel sind. Ü<br>wie Treiber über die | Erweitert  | Datei       Aktion       Ansicht       ?         ← →       Image: Second second sec                                                                                                    |  |
| Aktualisett werden sollen.<br>Treibersignierung<br>Hardwareprofile<br>Ober Hardwareprofile können<br>konfigurationen einrichten und                                                                                                    | Windows U<br>Sie verschiedene H<br>speichern.<br>Hardwarep                                                                                      | ardware-   | Computer<br>Diskettencontroller<br>Diskettenlaufwerke<br>Diskettenlaufwerke<br>Diskettenlaufwerke<br>Diskettenlaufwerke<br>Diskettenlaufwerke<br>Diskettenlaufwerke<br>Diskettenlaufwerke<br>Diskettenlaufwerke<br>Diskettenlaufwerke<br>Diskettenlaufwerke<br>Diskettenlaufwerke<br>Diskettenlaufwerke<br>Mause und andere Zeigegeräte<br>Diskettenlaufwerke<br>Mause und andere Zeigegeräte<br>Diskettenlaufwerke<br>Mause und andere Zeigegeräte<br>Diskettenlaufwerke<br>Diskettenlaufwerke<br>Disk |  |
| OK                                                                                                    | Abbrechen                                                                                                    | Übernehmen |                                                                                                    |  |

After completing the installation, the device can be connected via its USB cable to a computer. Start the software and select the correct COM Port in the Drop-Down menu.

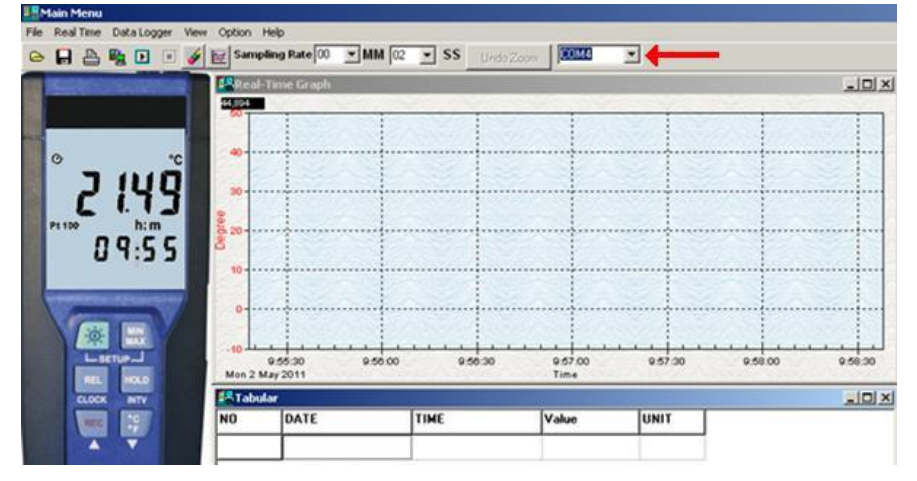

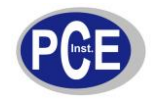

www.industrial-needs.com

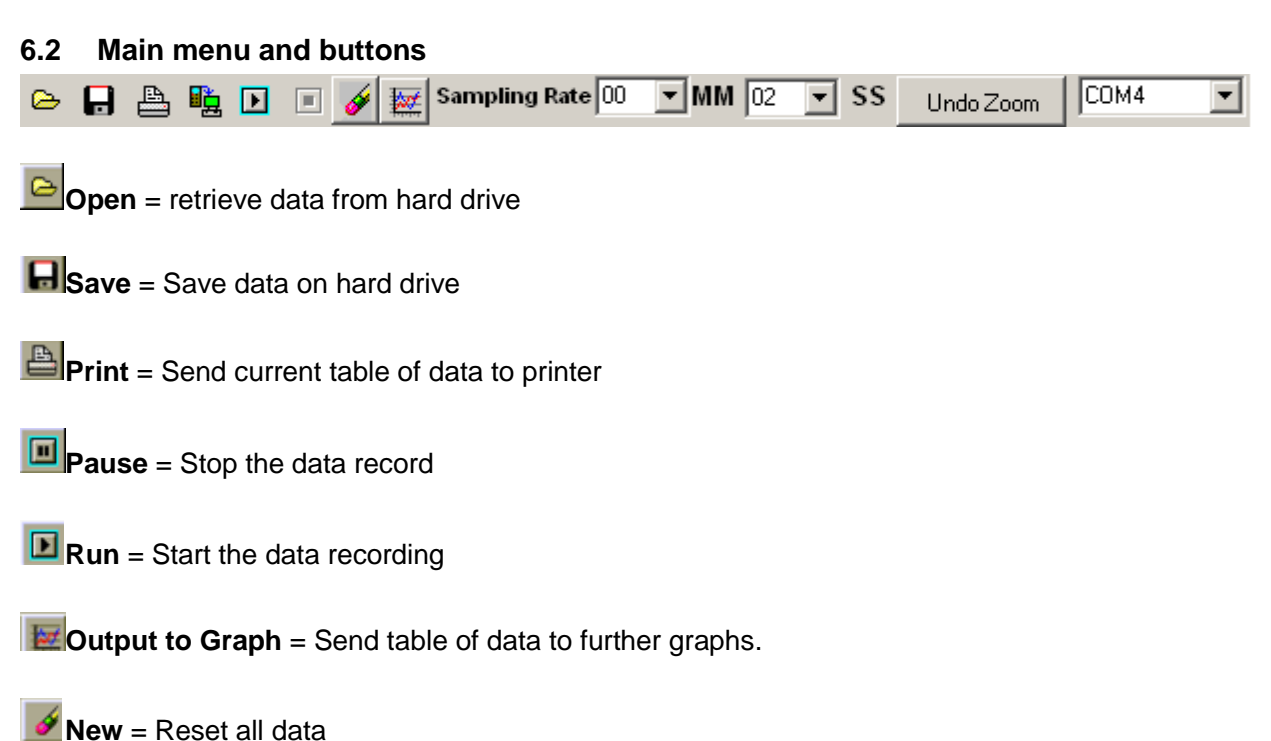

**Sampling rate** = Time interval in-between the data recording (in minutes and seconds). You can save up to 5000 data points. In case of transgression the oldest 100 points will be overwritten.

Option = Here you can find the options to alternate the parameters of the graph.

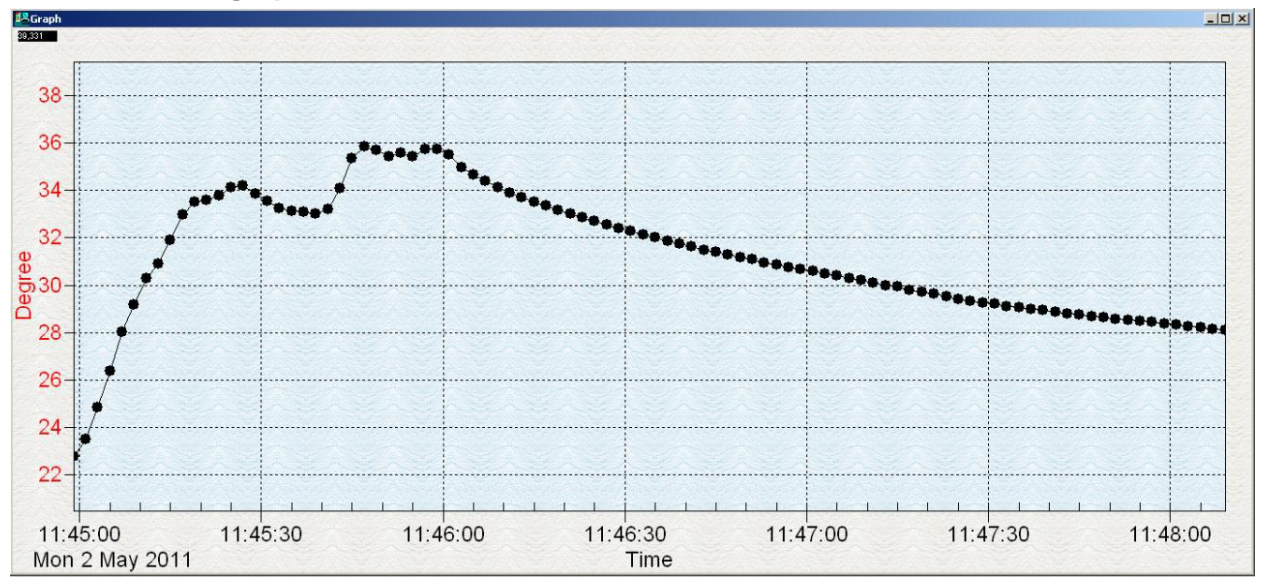

#### 6.3 Real-time graph

Within the graph you can zoom in by pressing the left mouse button and marking an image section and then releasing. To revoke the zoom again, click on the "Undo Zoom" button.

#### 6.4 Table of values

In this view the real-time values are shown in a table. The maximum of the recordings is determined by the hardware confirmation of the computer.

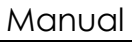

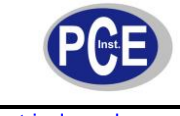

www.industrisal-needs.com

| 🛃 Tabu | Tabular    |          |       |      |
|--------|------------|----------|-------|------|
| NO     | DATE       | TIME     | Value | UNIT |
| 1      | 02.05.2011 | 12:16:08 | 23,92 | С    |
| 2      | 02.05.2011 | 12:16:10 | 24,13 | C    |
| 3      | 02.05.2011 | 12:16:12 | 25,39 | C    |
| 4      | 02.05.2011 | 12:16:14 | 28,22 | C    |
| 5      | 02.05.2011 | 12:16:16 | 30,13 | C    |
| 6      | 02.05.2011 | 12:16:18 | 31,25 | C    |
| 7      | 02.05.2011 | 12:16:20 | 32,07 | C    |
| 8      | 02.05.2011 | 12:16:22 | 32,81 | C    |
| 9      | 02.05.2011 | 12:16:24 | 33,16 | C    |
| 10     | 02.05.2011 | 12:16:26 | 33,40 | C    |
| 11     | 02.05.2011 | 12:16:28 | 33,65 | C    |
| 12     | 02.05.2011 | 12:16:30 | 33,86 | C    |
| 13     | 02.05.2011 | 12:16:32 | 33,71 | С    |
| 14     | 02.05.2011 | 12:16:34 | 34,10 | С    |
| 15     | 02.05.2011 | 12:16:36 | 34,76 | С    |
| 16     | 02.05.2011 | 12:16:38 | 34,68 | C    |

#### 6.5 Data logger

In order to transfer the data from the device's memory to the computer, press the button "data logger". Thus a progress beam will indicate the state of the data transfer. After a successful transfer of the data, the number of transferred data sets will be indicated at the left side of the display with their parameters (time and date of start, sampling rate ...). Each data set can be seen in detail as a diagram or a data table by clicking.

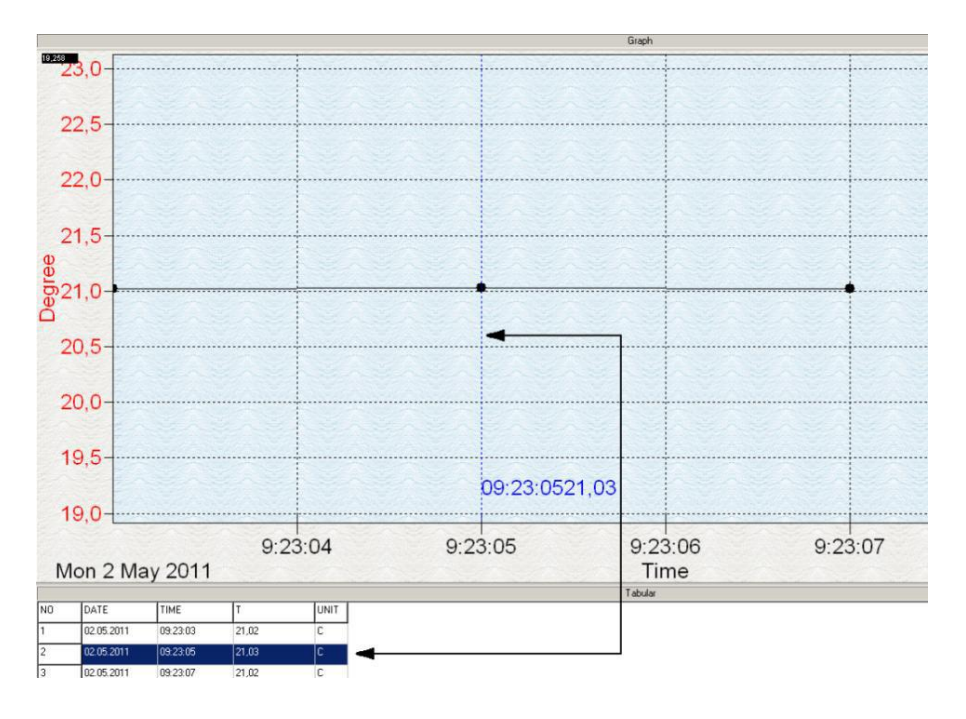

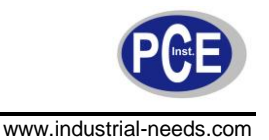

#### Maintenance and Cleaning 7

#### 7.1 **Change battery**

Warning: To avoid incorrect measurements and any damages caused by that, please charge the battery immediately when the battery symbol is indicated on the display.

To change the batteries, switch off the battery, remove the cover of the battery compartment at the back of the device and change the batteries. Insert a 9 V bloc battery from the same model. Reattach the cover of the battery compartment afterwards again.

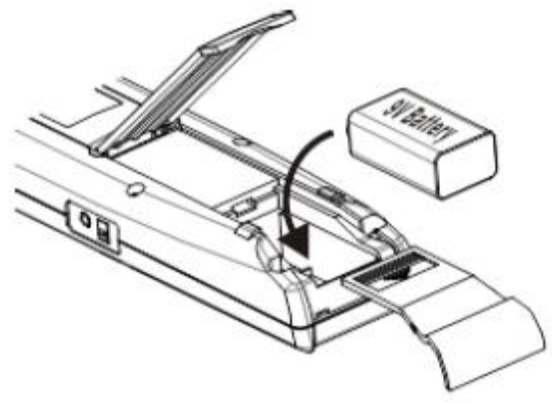

#### 7.2 How to use the adapter

The measurement device features side-wards a Port for an optional adapter (DC 9 V). If the device is connected via an adapter to a power source, whilst the batteries are still inside the battery compartment, the device will drain its power from the adapter, not the batteries. The adapter is prioritized in that case.

#### 7.3 Cleaning

Clean the device with a damp cloth made of cotton that makes no fluffs. If necessary, use a mild cleaner. Do not use any abrasive detergent or chemical solution.

#### Disposal 8

Batteries may not be put in the household waste. They have to be given in the set up collection points.

**NOTE:** "This instrument doesn't have ATEX protection, so it should not be used in potentially explosive atmospheres (powder, flammable gases)."

Please contact PCE Instruments if you have any questions concerning our products, service etc.

Here you will find an overview of our measuring devices: Here you will find an overview of our scales and balances: Here you will find an overview of our laboratory equipment: http://www.industrial-needs.com/laboratory-equipment.htm Here you will find an overview of our control systems:

http://www.industrial-needs.com/measuring-instruments.htm http://www.industrial-needs.com/balances.htm http://www.industrial-needs.com/control-systems.htm

WEEE.-Reg. -Nr.: DE69278128

To follow the WEEE guidelines (Waste of Electrical and Electronic Equipment) we take our devices and either recycle them or give them to a recycling company.

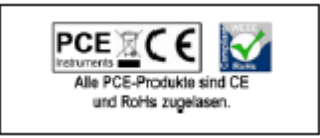